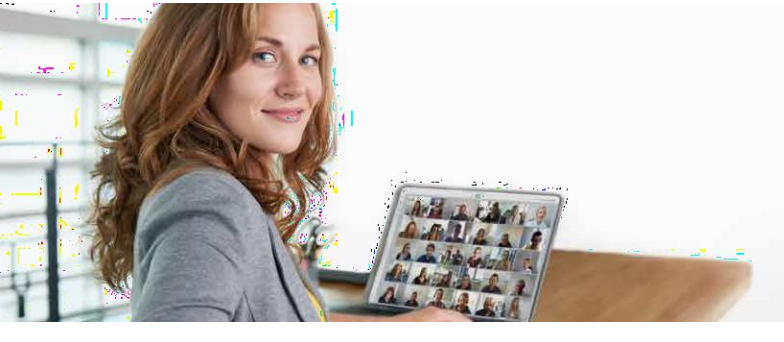

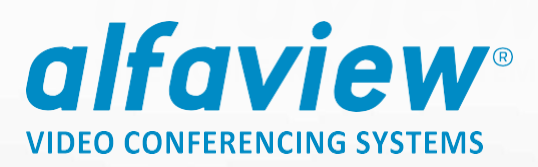

# **Onboarding - Event mit alfaview®**

Wir freuen uns, dass Sie sich für eine Durchführung Ihres Events mit alfaview<sup>®</sup> entschieden haben. In folgender Anleitung wird die Aktivierung Ihres Teilnahme-Kontos, sowie Ihre ersten Schritte mit alfaview<sup>®</sup> beschrieben.

#### 1. Aktivierung des Kontos:

Für die Teilnahme an der Veranstaltung bekommen Sie eine Mail von alfaview<sup>®</sup>, mit der Aufforderung Ihr Konto zu aktivieren.

Suchen Sie in Ihrem Postfach nach einer Mail von <u>support@alfaview.com</u>. Diese sieht wie folgt aus:

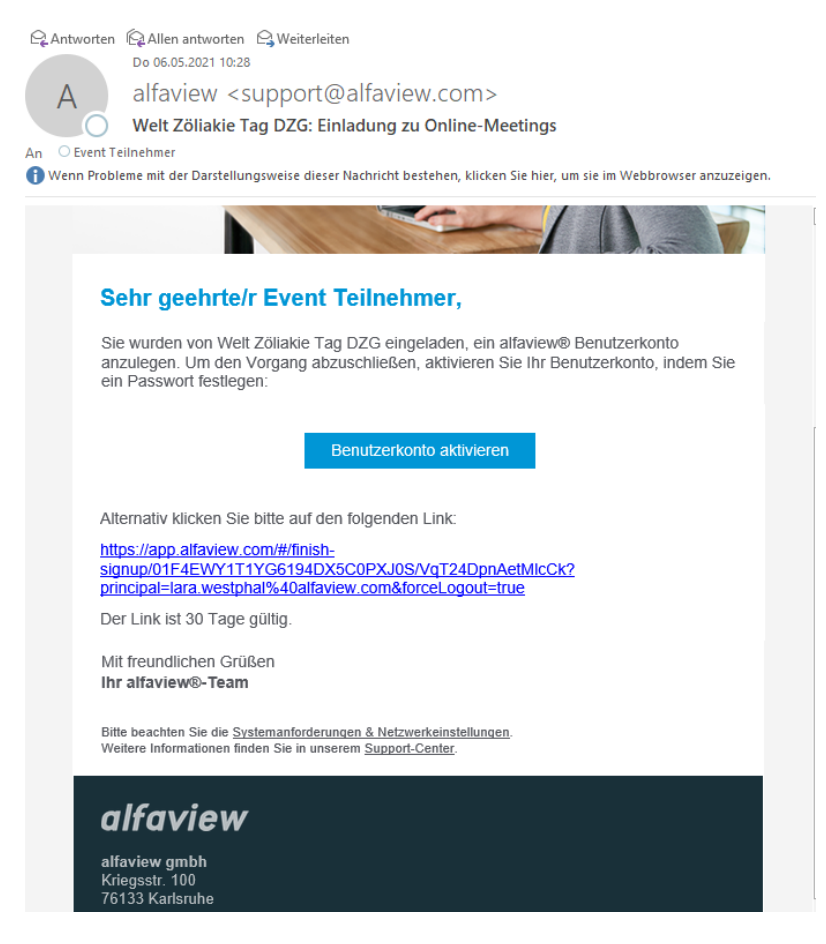

Achtung!: der Link dient lediglich zur Passwort-Vergabe und ist nach erfolgreicher Verwendung ungültig. Sollten Sie eine Fehlermeldung erhalten, melden Sie sich direkt unter <u>app.alfaview.com</u> an und setzen ggf. Ihr Passwort zurück. Sollte dies nicht funktionieren nehmen Sie bitte <u>Kontakt</u> zu uns auf.

#### alfaview gmbh

Geschäftsführer Nikolaos Fostiropoulos Hauptsitz Kriegsstr. 100 · 76133 Karlsruhe Tel 0721 35450-450 · Fax 0721 35450-68 Mail info@alfaview.com Amtsgericht Mannheim HRB 730903 Sitz Karlsruhe Steuernummer 35005/11119 USt-IdNr. DE318522740

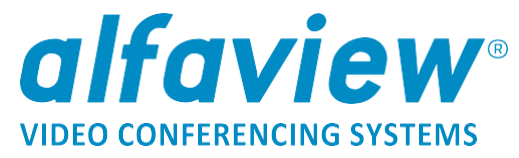

Klicken Sie bitte auf die blaue Schaltfläche "Benutzerkonto aktivieren". Optional können Sie den Link weiter unten auswählen.

Im nächsten Schritt können Sie sich dann ein individuelles Passwort festlegen:

| Profil ausfüllen.                | <ul> <li>Muss mindestens 8 Zeichen lang sein</li> <li>Muss dabei mindestens eine Zahl enthalten</li> </ul>         |
|----------------------------------|----------------------------------------------------------------------------------------------------|
| Passwort 🥊                       | Muss dabei mindestens ein Kleinbuchstaben     enthalten     Muss dabei mindestens ein Großbuchstaben     enthalten |
| Dieses Feld darf nicht leer sein | Muss dabei mindestens ein Symbol enthalter                                                                         |
| Passwort bestätigen              | Schwach                                                                                                    |
| Anmelden                         |                                                                                                    |

Um ein sicheres Passwort zu gewährleisten, müssen Sie einige Passwort-Anforderung erfüllen. Nutzen Sie am besten ein Passwort-Manager oder wählen Sie ein Passwort, dass Sie sich gut merken können.

Nach erfolgreicher Aktivierung werden Sie automatisch in der Verwaltungsoberfläche eingeloggt. Von hier aus können Sie nun die alfaview<sup>®</sup>-App installieren.

Amtsgericht Mannheim HRB 730903 Sitz Karlsruhe Steuernummer 35005/11119 USt-IdNr. DE318522740

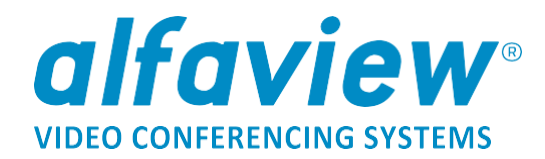

### 2. Installation der alfaview<sup>®</sup>-App

| alfaview                           |                                                                                                |
|------------------------------------|------------------------------------------------------------------------------------------------|
| Angemeldet als<br>Event Teilnehmer |                                                                                                |
|                                    | Willkommen in der alfaview Verwaltungsoberfläche                                               |
| 1 Willkommen                       | Verwalten Sie alle Einstellungen zu Ihrem Kundenkonto, Benutzern und Räumen. Um einem alfaview |
| 🔔 Benutzerprofil                   | Raum zu betreten, starten Sie bitte die alfaview-App.                                          |
| 🛨 Downloads                        | alfaview starten alfaview installieren                                                         |
| Abmelden                           |                                                                                                |
|                                    |                                                                                                |
| alfaview starten                   |                                                                                                |

Wählen Sie um alfaview<sup>®</sup> zu installieren die Schaltfläche "alfaview installieren" auf der rechten Seite aus. Sie werden dann auf den Download-Bereich auf der alfaview<sup>®</sup>-Webseite weitergeleitet.

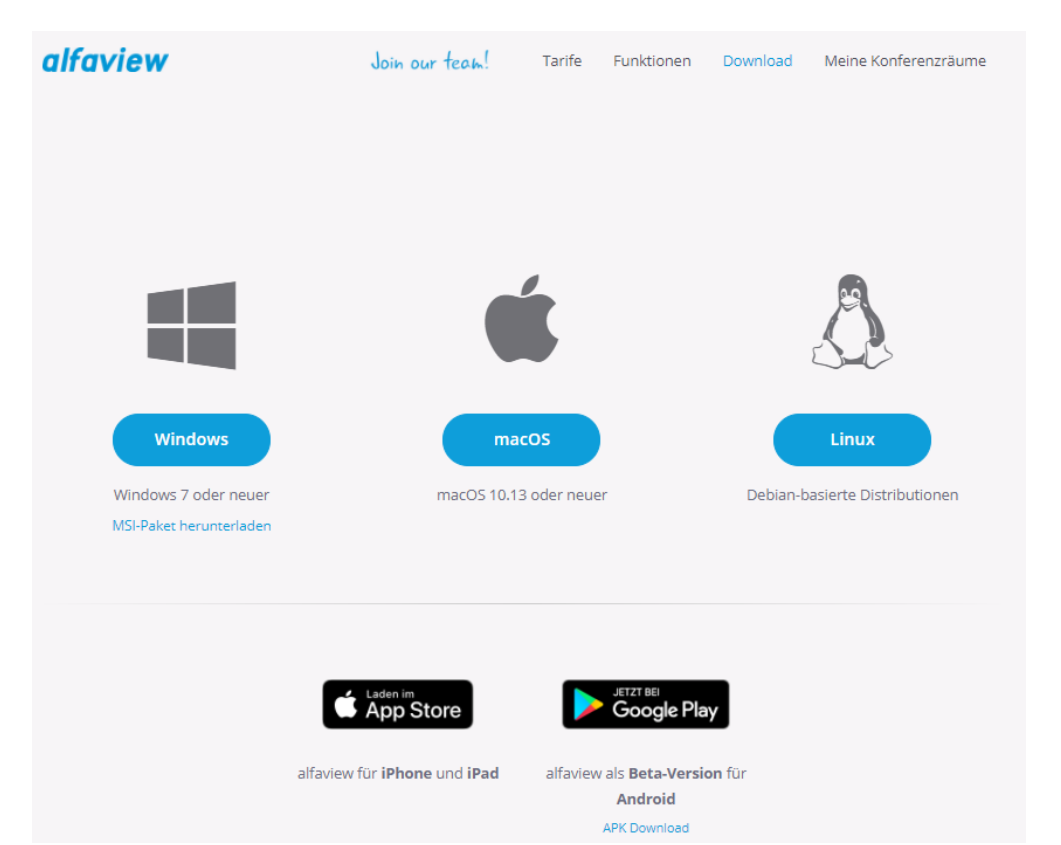

Wählen Sie die zu Ihrem System passende Version von alfaview<sup>®</sup> aus. Sobald Sie die Datei gespeichert haben, öffnen Sie diese um die Installation zu starten.

alfaview gmbh Geschäftsführer Nikolaos Fostiropoulos Hauptsitz Kriegsstr. 100 · 76133 Karlsruhe Tel 0721 35450-450 · Fax 0721 35450-68 Mail info@alfaview.com

Amtsgericht Mannheim HRB 730903 Sitz Karlsruhe Steuernummer 35005/11119 USt-IdNr. DE318522740

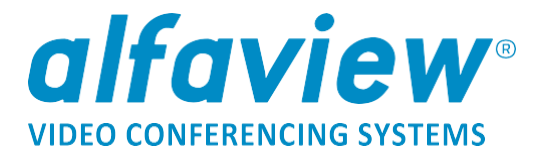

|                       | Öffnen                           |
|-----------------------|----------------------------------|
|                       | Dateien dieses Typs immer öffnen |
|                       | In Ordner anzeigen               |
|                       | Abbrechen                        |
| alfaview-setup-winexe | ~                                |

Die alfaview<sup>®</sup>-App öffnet sich nach erfolgreicher Installation selbstständig. Optional öffnen Sie die App bitte über die Schaltfläche auf Ihrem Desktop:

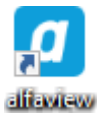

### 3. Anmeldung in der alfaview<sup>®</sup>-App

Sobald Sie die App geöffnet haben, melden Sie sich hier bitte mit Ihren Zugangsdaten (Mail und selbst gesetztem Passwort) an.

| alfaview                |             |
|-------------------------|-------------|
| E-Mail                  |             |
| Passwort                |             |
| Anmelden                |             |
| Passwort vergessen?     |             |
| Sie haben noch kein Kon | to?         |
| Kostenloses Konto erste | <u>llen</u> |

alfaview gmbh Geschäftsführer Nikolaos Fostiropoulos Hauptsitz Kriegsstr. 100 · 76133 Karlsruhe Tel 0721 35450-450 · Fax 0721 35450-68 Mail info@alfaview.com

Amtsgericht Mannheim HRB 730903 Sitz Karlsruhe Steuernummer 35005/11119 USt-IdNr. DE318522740

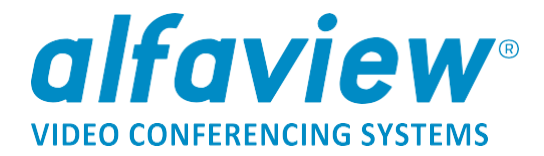

Es öffnet sich folgende Raumübersicht:

Hier können Sie nun direkt einen Raum betretet oder in die Abteilung mit den Aussteller-Räumen wechseln.

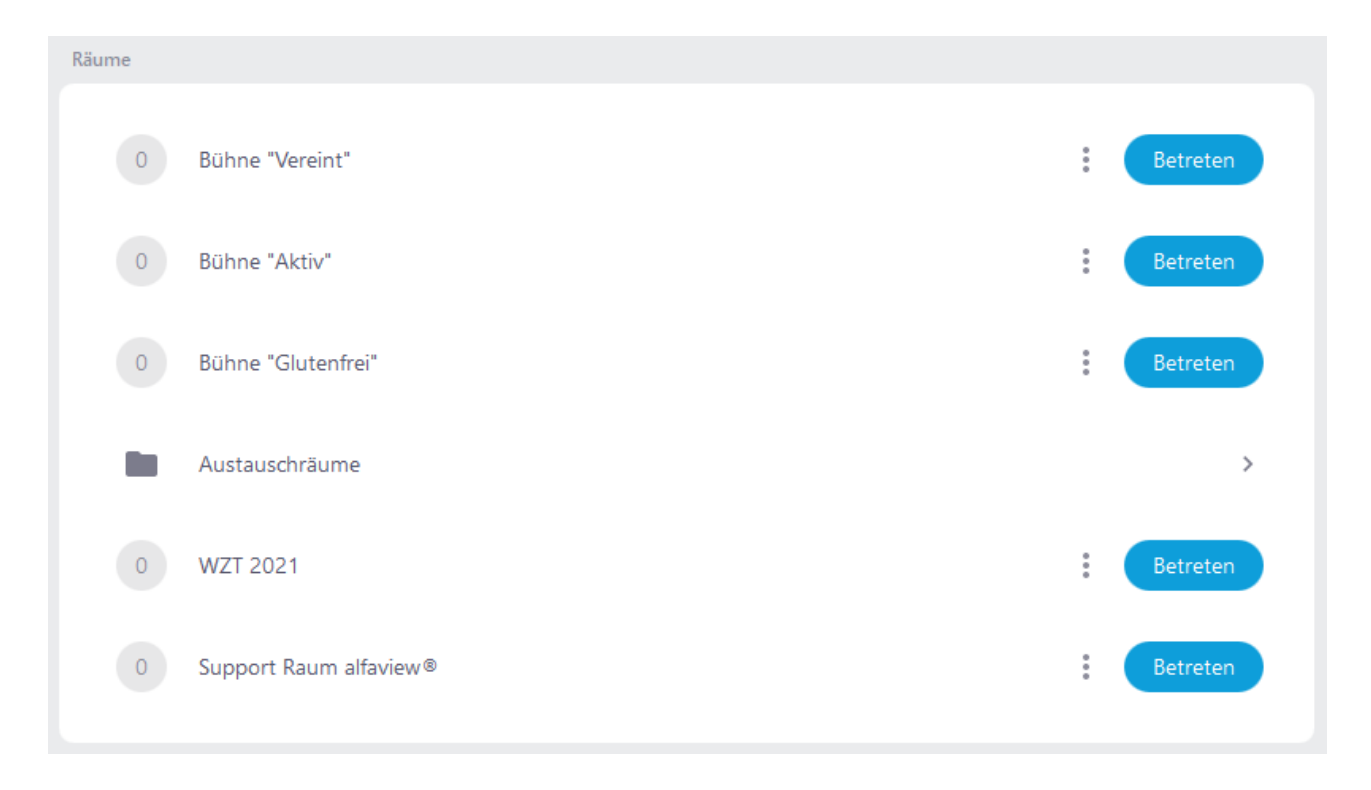

Wenn Sie auf den blauen "Betreten" Button klicken, können Sie einen Raum betreten.

Amtsgericht Mannheim HRB 730903 Sitz Karlsruhe Steuernummer 35005/11119 USt-IdNr. DE318522740

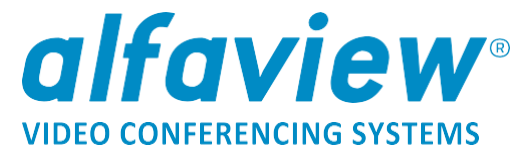

## 4. Problembehandlung - es wird eine andere Raumstruktur angezeigt

Sollten Sie bereits einen eigenen alfaview<sup>®</sup>-Account haben, bzw. eine andere Raumstruktur sehen, klicken Sie oben rechts auf Ihren Namen. Hier können Sie nun Ihr Konto zu "Retreat" wechseln:

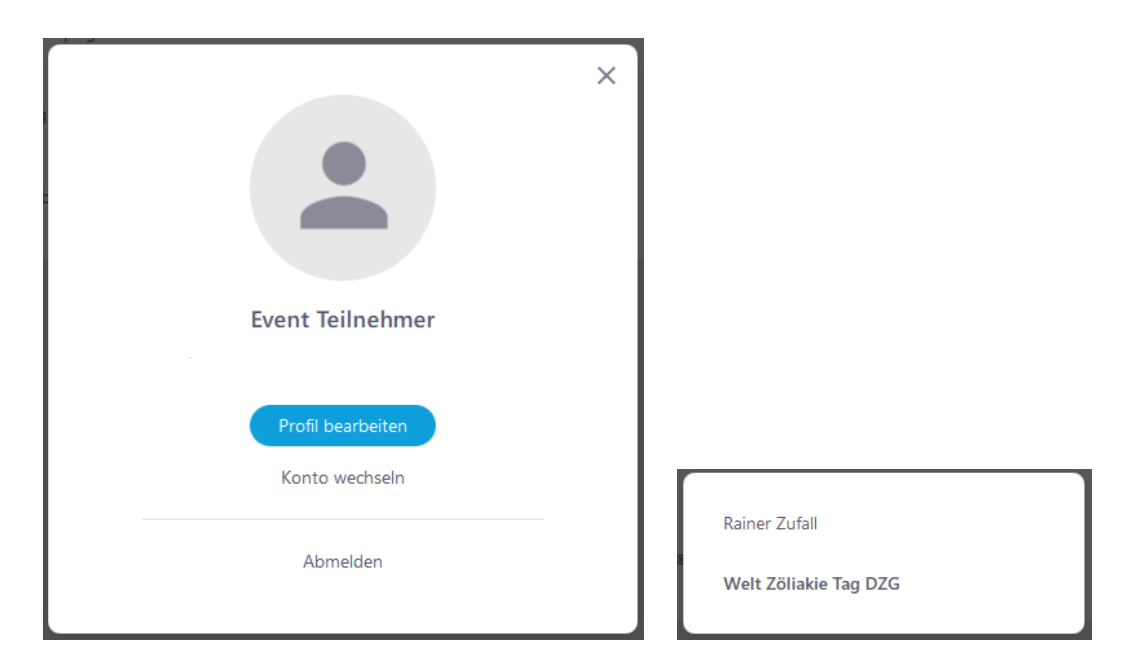

### 5. Funktionen im Online-Meeting

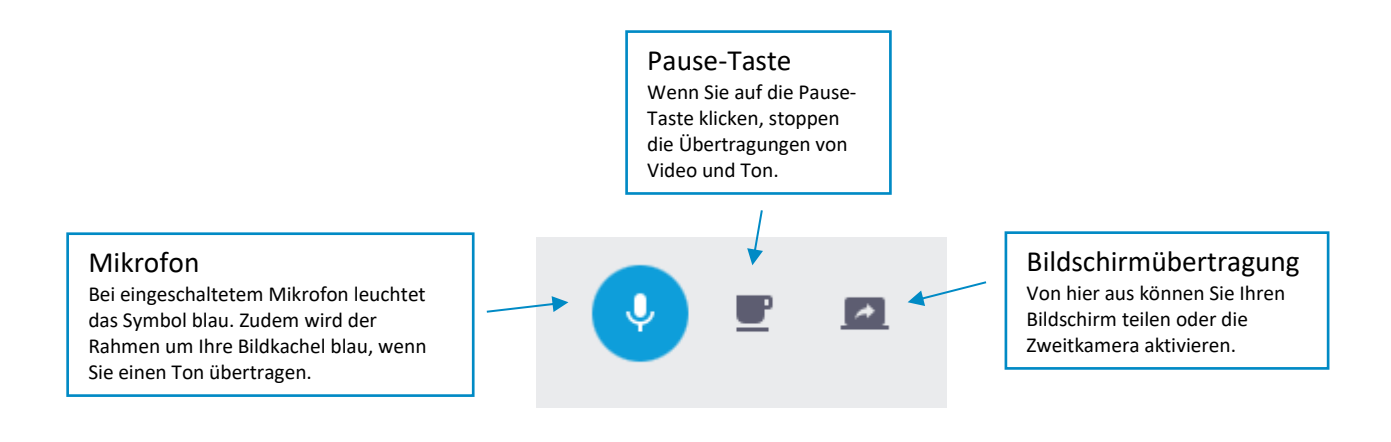

alfaview gmbh Geschäftsführer Nikolaos Fostiropoulos Hauptsitz Kriegsstr. 100 · 76133 Karlsruhe Tel 0721 35450-450 · Fax 0721 35450-68 Mail info@alfaview.com

Amtsgericht Mannheim HRB 730903 Sitz Karlsruhe Steuernummer 35005/11119 USt-IdNr. DE318522740 Bankverbindung

Sparkasse Karlsruhe BIC KARSDE66XXX IBAN DE50 6605 0101 0108 2745 49

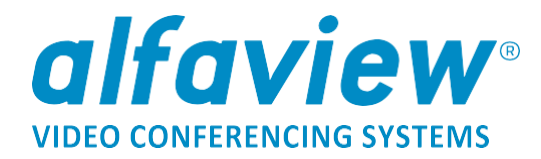

### 6. Einstellungen im Online-Meeting

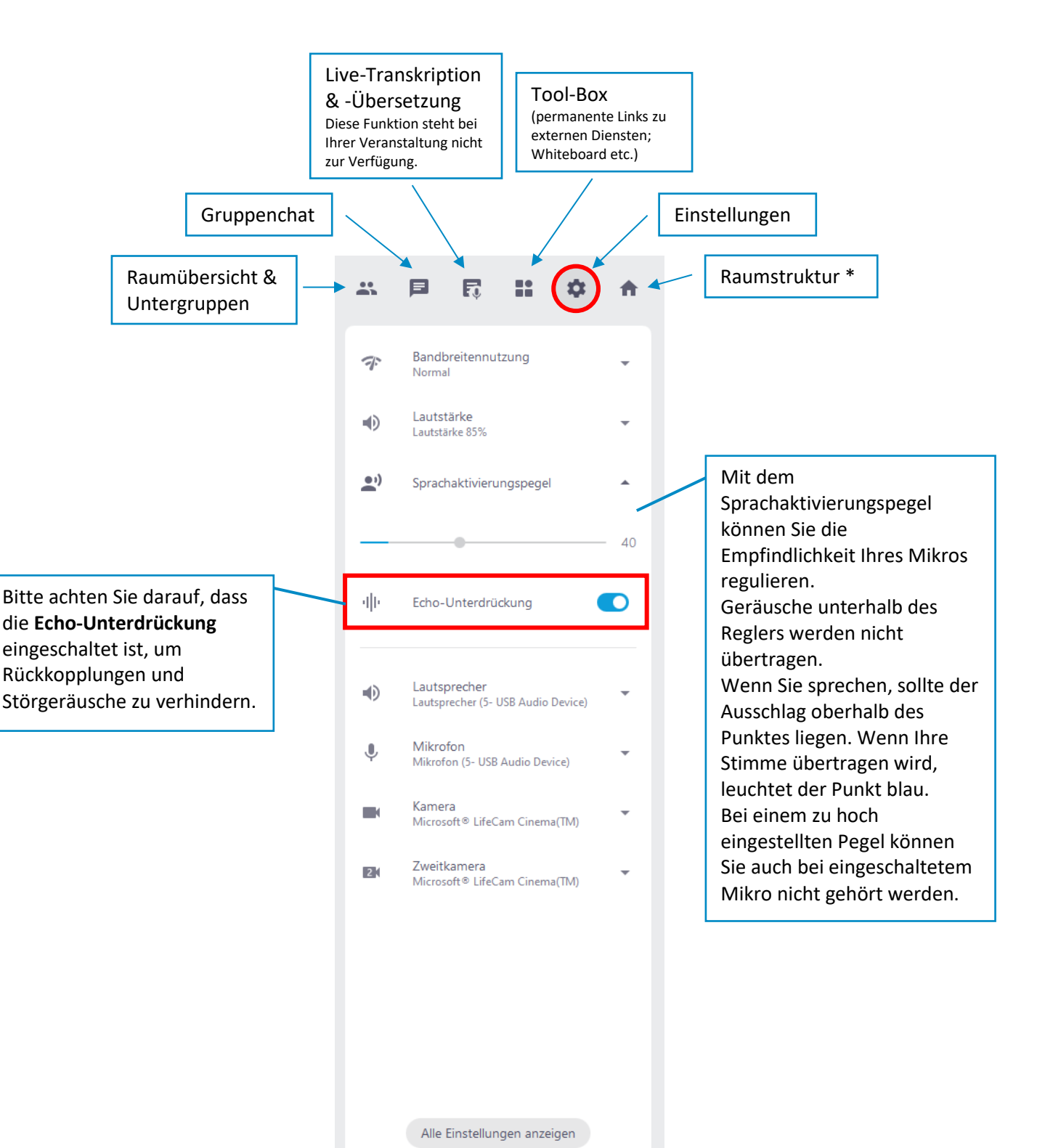

alfaview gmbh Geschäftsführer Nikolaos Fostiropoulos Hauptsitz Kriegsstr. 100 · 76133 Karlsruhe Tel 0721 35450-450 · Fax 0721 35450-68 Mail info@alfaview.com

Amtsgericht Mannheim HRB 730903 Sitz Karlsruhe Steuernummer 35005/11119 USt-IdNr. DE318522740

#### Bankverbindung

Sparkasse Karlsruhe BIC KARSDE66XXX IBAN DE50 6605 0101 0108 2745 49

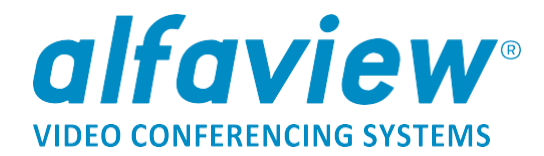

#### \* Raumstruktur:

Nachdem Sie einmal in einem Raum online sind, können Sie über das Haus oben rechts in die verschiedenen Online-Räume wechseln.

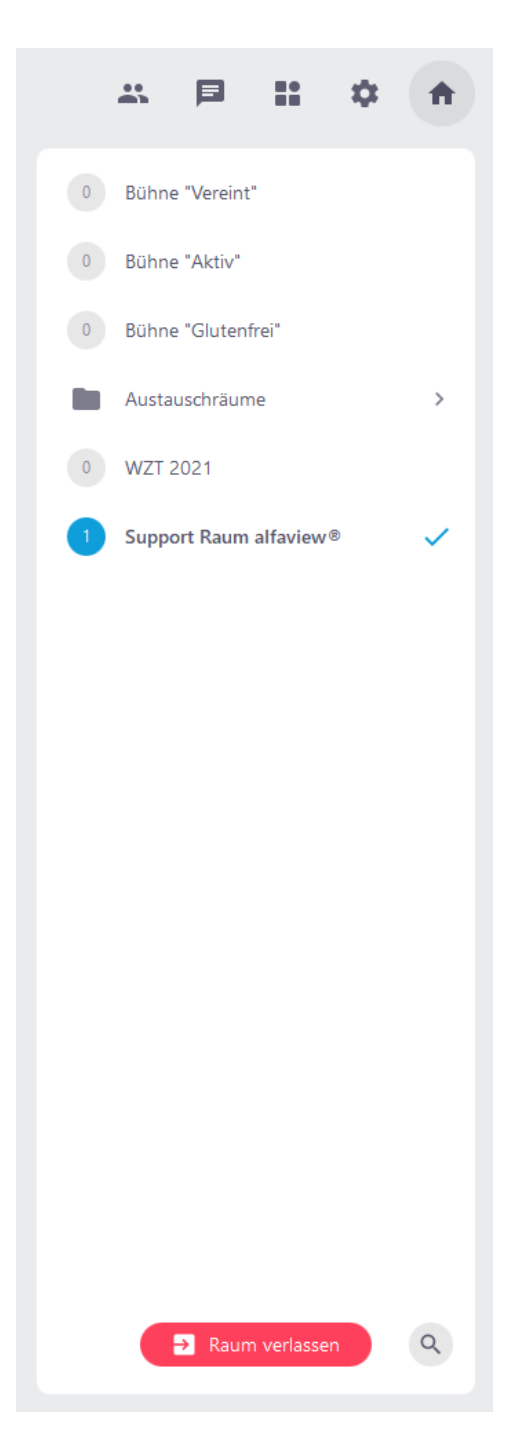

alfaview gmbh Geschäftsführer Nikolaos Fostiropoulos Hauptsitz Kriegsstr. 100 · 76133 Karlsruhe Tel 0721 35450-450 · Fax 0721 35450-68 Mail info@alfaview.com

Amtsgericht Mannheim HRB 730903 Sitz Karlsruhe Steuernummer 35005/11119 USt-IdNr. DE318522740

Bankverbindung

Sparkasse Karlsruhe BIC KARSDE66XXX IBAN DE50 6605 0101 0108 2745 49

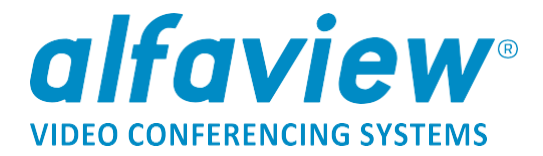

#### 7. Kontakt zu alfaview<sup>®</sup>:

Während der Veranstaltung können Sie unter folgenden Kontaktdaten Kontakt zu alfaview<sup>®</sup> herstellen:

+49 721 35450-345 event@alfaview.com

Außerdem stehen wir Ihnen während der Veranstaltung auch online in den Räumen für technische Fragen zur Verfügung.

alfaview gmbh Geschäftsführer Nikolaos Fostiropoulos Hauptsitz Kriegsstr. 100 · 76133 Karlsruhe Tel 0721 35450-450 · Fax 0721 35450-68 Mail info@alfaview.com

Amtsgericht Mannheim HRB 730903 Sitz Karlsruhe Steuernummer 35005/11119 USt-IdNr. DE318522740 Bankverbindung Sparkasse Karlsruhe BIC KARSDE66XXX

IBAN DE50 6605 0101 0108 2745 49